## Updating Existing DonorBox Donations v3 (Amount of Donation or Credit Card info)

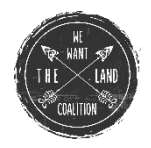

- 1. Go to DonorBox login..... https://donorbox.org/user\_session/new
- 2. Enter your credentials.

| Do  | onor Login             |
|-----|------------------------|
| se  | ahors@earthlink.net    |
| ••  |                        |
| 1   | Remember me            |
|     | Login                  |
| Ret | rieve my donor account |
| For | got password?          |

- 3. If you don't remember your credentials, you can hit the "Forgot password?".
- 4. Reset your password.
- 5. Log back in with your newly reset password.
- 6. From there, you will see your Recurring Plans. If you have more than one, make sure you select the ACTIVE one.
- 7. You can do a variety of changes from this screen:

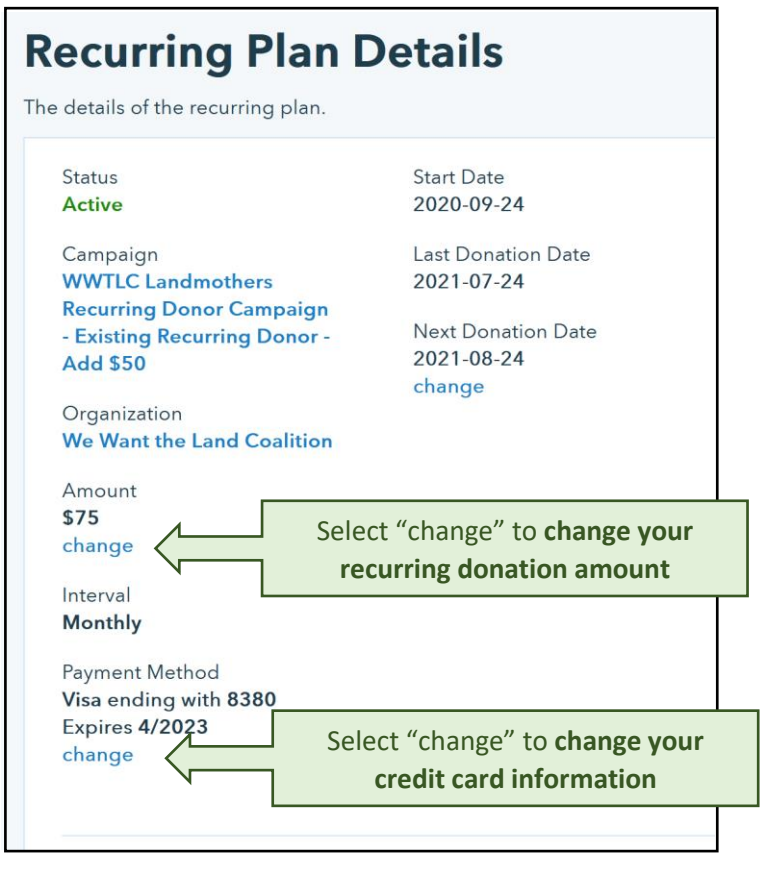

8. Make sure to use the red button

•

Update Plan to save your changes

The name of the campaign won't change.

If you have any further questions, please reach out to us at <u>donorsupport@wwtlc.org</u>.